## Centrale controllo carichi

#### Descrizione

La centrale controllo carichi è un dispositivo SCS che misura la potenza consumata dall'impianto elettrico e comanda lo stato degli attuatori del sistema Gestione Carichi per prevenire il rischio di stacco del contatore elettrico.

Il dispositivo può gestire fino a 63 attuatori (carichi elettrici) per fase.

La centrale è in grado inoltre di elaborare e memorizzare correnti e tensione per fornire informazioni di energia e potenza:

- potenza istantanea in W;

Dati tecnici

Assorbimento:

Corrente nominale:

1 modulo DIN.

Ingresso primario / Tensione:

Frequenza di funzionamento:

Temperatura di funzionamento:

Corrente massima misurata:

Dati dimensionali

Alimentazione di funzionamento con BUS SCS: 18 – 27 Vdc

- energia totale accumulata in Wh.

Il dispositivo ha una memoria interna che permette di memorizzare:

- energia cumulata su base oraria per gli ultimi 12 mesi;
- energia cumulata su base giornaliera degli ultimi 2 anni;
- energia cumulata su base mensile degli ultimi 12 anni.

Tali dati vengono poi resi disponibili sulle interfacce utente e sull'app Home + Control e visualizzati tramite valori istantanei, totalizzatori e grafici.

Per permettere alla centrale di archiviare le informazioni di consumo, nell'impianto deve essere presente un dispositivo in grado di fornire le informazioni aggiornate di data e ora (es. Touch Screen o server). In assenza di queste informazioni il misuratore non esegue nessuna archiviazione di dati ma continua a calcolare i valori delle variabili istantanee (potenza).

ll dispositivo ha un ingombro di 1 modulo DIN e presenta un alloggiamento per 6 configuratori: A1, A2, A3, P, TOL, T $\uparrow$ .

NOTA: La funzione Energy Meter & Load Control è disponibile e supportata solo dai server MyHOME F460, F461 e Classe300EOS.

In caso di installazioni esistenti col server MHS1 garantiamo la possibilità di upgrade dell'impianto ed estensione funzionale attraverso la funzione backup & restore direttamente da H+P, senza così dover riconfigurare da zero l'impianto

110 - 240 Vac

50 / 60 Hz

28 mA max

0 - 40 °C

90 A

16 A

#### Vista frontale

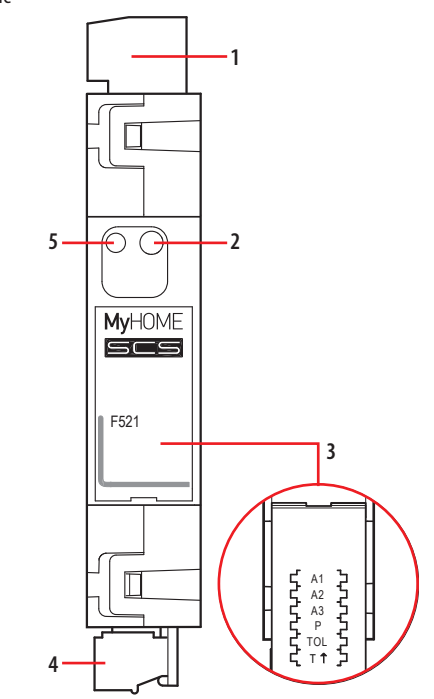

Vista da sopra

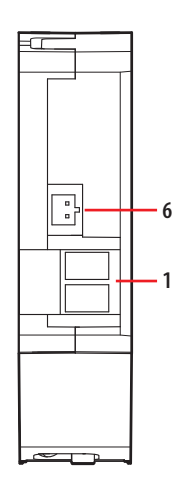

# Legenda

- 1. Morsetto primario
- 2. Pulsante multifunzione
  - Acquisizione attuatori controllo carichi:
  - mantenere premuto fino a che il led rosso si accende.
  - Cancellazione dei dati di energia cumulata:
  - tenere premuto il tasto fino al lampeggio del led arancione. - Identificazione in Home+Project:
  - premere brevemente quando richiesto dalla App
- 3. Sede dei configuratori
- 4. Morsetto BUS SCS
- 5. LED segnalazione
- 6. Connettore toroide a corredo

ST-00001811-IT

17/05/2024

### Centrale controllo carichi

#### Configurazione

Il dispositivo, se installato in un impianto MyHOME, può ora essere configurato direttamente da Home + Project seguendo il flusso in app in maniera più semplice ed immediata. Per la configurazione e l'installazione del dispositivo e per qualsiasi altra informazione, fare riferimento alla App o alla documentazione scaricabile dal sito:

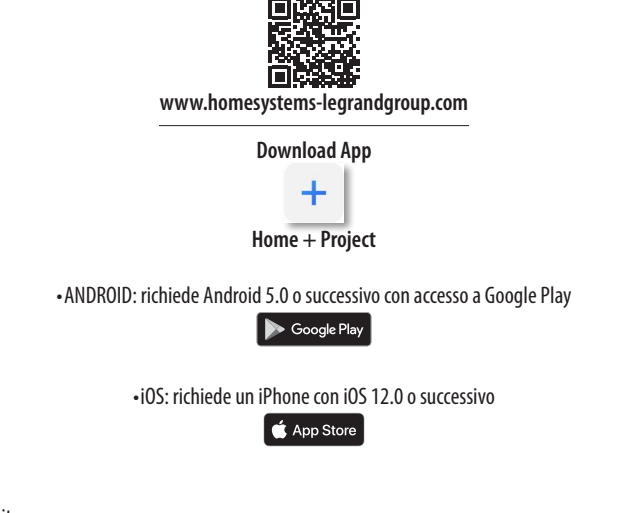

In aggiunta continueranno però ad essere garantite:

- La CONFIGURAZIONE FISICA, inserendo i configuratori nelle apposite sedi (\*).

- La Configurazione tramite software MyHOME\_Suite, scaricabile dal sito www.homesystems-legrandgroup.com; questa modalità ha il vantaggio di offrire molte più opzioni rispetto alla configurazione fisica (\*).

Per l'elenco delle modalità ed il relativo significato fare riferimento alle indicazioni della presente scheda ed alla sezione guida "Descrizioni funzioni" all'interno del software MyHOME\_Suite.

(\*)

La centrale di controllo carichi presenta un alloggiamento per 6 configuratori che definiscono:

- A1/A2/A3 indirizzo della centrale (A1 per le centinaia, A2 per le decine, A3 per le unità); Il numero massimo di indirizzi è 127.

- P potenza contrattuale (Pnom)

- TOL Tolleranza sulla potenza contrattuale

- T↑ Verso del toroide

#### 1.1 Indirizzamento

|           | Configurazione virtuale (MyHOME_Suite) | Configurazione fisica |
|-----------|----------------------------------------|-----------------------|
| Indirizzo | 0-127                                  | A1, A2, A3: 1-127     |

#### 1.2 Potenza contrattuale

| Configurazione virtuale (MyHOME_Suite) |                               | Configurazione fisica |                                               |                                               |
|----------------------------------------|-------------------------------|-----------------------|-----------------------------------------------|-----------------------------------------------|
| Funzione                               | Parametro / impostazione      | Р                     | Potenza contrattuale<br>P <sub>NOM</sub> (kW) | Valore appossimato in<br>Ampere a 230 Vac (*) |
| Potenza contrattuale (Pnom)            | 100 W - 25500 W (step di 100) | 0                     | 3                                             | 13                                            |
|                                        |                               | 1                     | 1,5                                           | 6,5                                           |
|                                        |                               | 2                     | 4,5                                           | 20                                            |
|                                        |                               | 3                     | 6                                             | 26                                            |
|                                        |                               | 4                     | 9                                             | 40                                            |
|                                        |                               | 5                     | 10,5                                          | 46,5                                          |
|                                        |                               | 6                     | 12                                            | 52                                            |
|                                        |                               | 7                     | 14                                            | 61                                            |
|                                        |                               | 8                     | 15                                            | 65                                            |
|                                        |                               | 9                     | 18                                            | 78                                            |

Per configurare la Fase misurata utilizzare configurazione virtuale MyHOME\_Suite.

NOTA (\*): il valore di riferimento per le soglie del controllo carichi è quello della potenza contrattuale in kW. Il valore in Ampere è utilizzabile come indicazione di massima per guidare l'installatore nei casi in cui il gestore del servizio fornisca le indicazioni di corrente.

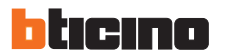

#### 1.3 Tolleranza sulla potenza contrattuale

| Configurazione virtuale (MyHOME_Suite) |                             | Configurazione fisica | Configurazione fisica |  |  |
|----------------------------------------|-----------------------------|-----------------------|-----------------------|--|--|
| Funzione                               | Parametro / impostazione    | TOL                   | Tolleranza            |  |  |
| Tolleranza sulla potenza contrattuale  | Da -20% a +20% (step di 1%) | 0                     | 0                     |  |  |
|                                        |                             | 1                     | -5%                   |  |  |
|                                        |                             | 2                     | -10%                  |  |  |
|                                        |                             | 3                     | -15%                  |  |  |
|                                        |                             | 4                     | -20%                  |  |  |
|                                        |                             | 5                     | 5%                    |  |  |
|                                        |                             | 6                     | 10%                   |  |  |
|                                        |                             | 7                     | 15%                   |  |  |
|                                        |                             | 8                     | 20%                   |  |  |

#### 1.4 Verso del toroide

|                   | Configurazione virtuale (MyHOME_Suite)                                                                                                    | Configurazione fisica |
|-------------------|----------------------------------------------------------------------------------------------------|-----------------------|
| Verso del toroide | 0 – Misura della potenza e dell'energia indipendentemente dal verso di montaggio del toroide                                                                             | 0                     |
|                   | 1 – Misura della potenza e dell'energia monodirezionale in base al verso di montaggio del toroide. Fare riferimento agli schemi di montaggio per le diverse applicazioni | 1                     |

#### Acquisizione attuatori controllo carichi

Terminata la fase d'installazione, è necessaria un'acquisizione da parte della centrale degli attuatori presenti sul bus; finchè non viene effettuata questa operazione il dispositivo segnala la mancanza di informazioni (led arancione fisso) e nessuna funzione di controllo carichi viene eseguita.

La procedura per l'acquisizione degli attuatori presenti sul BUS è la seguente:

1. Tenere premuto il tasto; dopo circa 10 secondi il led rosso si accende; rilasciare il tasto.

2. Il led rosso lampeggia velocemente e la centrale interroga l'impianto per riconoscere gli attuatori installati.

3. Terminata la procedura, se non sono stati trovati attuatori rimane la segnalazione di mancata acquisizione (led arancione fisso), altrimenti il led diventa verde e la centrale funziona correttamente.

#### Procedura per cancellazione dati di energia cumulata

1. Tenere premuto il tasto; dopo circa 10 secondi il led rosso si accende; continuare a tenere premuto il tasto.

2. Dopo altri 10 secondi il led arancio lampeggia velocemente; rilasciare il tasto.

3. Tutti i dati di energia cumulata vengono azzerati.

#### Segnalazioni del led in funzione dello stato della centrale controllo carichi

| Stato dispositivo                                                         | LED                                         |  |
|---------------------------------------------------------------------------|---------------------------------------------|--|
| Funzionamento normale (sotto soglia con tutti i carichi abilitati)        | VERDE                                       |  |
| Superamento soglia in corso                                               | ROSSO                                       |  |
| Impianto non acquisito                                                    | ARANCIO                                     |  |
| Acquisizione impianto in corso                                            | ROSSO lampeggiante 100 ms/100 ms            |  |
| Problema sul BUS (tensione BUS insufficiente o calo di tensione rilevato) | VERDE lampeggiante 500 ms/500 ms            |  |
| Errore installazione (mancanza tensione primaria)                         | ROSSO lampeggiante 100 ms/900 ms            |  |
| Errore di configurazione                                                  | ARANCIO irregolare su VERDE                 |  |
| Non configurato                                                           | ARANCIO lampeggiante 128 ms/128 ms su VERDE |  |

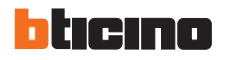

#### Schemi di collegamento

Collegamento del misuratore al bus, alla linea e al toroide

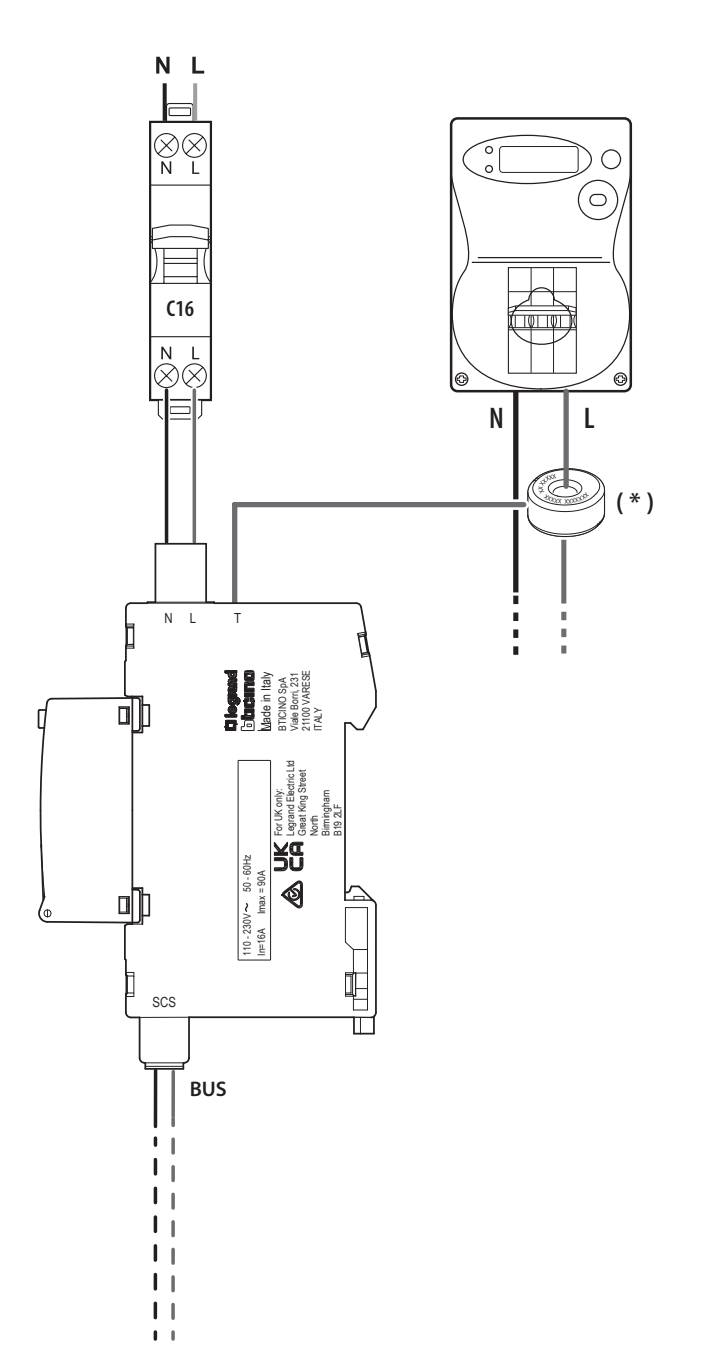

(\*) NOTA: il lato tampografato del toroide deve essere rivolto verso il contatore

Proteggere con interruttore magnetotermico da  $\leq$  16 A

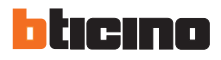